## 教授 HYBRID - AUKTION 教授

| Wie biete ich online bei einer Hybrid - Auktion?                                                                                                    | Schritt 2 Um zu bieten müssen Sie sich auf der Auktionsplattform<br>mit dem von Ihnen gewählten Passwort einloggen:                                                                                                    |
|----------------------------------------------------------------------------------------------------|----------------------------------------------------------------------------------------------------|
| Schritt 1 Registrieren Sie sich unter:                                                                                                    | https://bid.trakehner.auction/live                                                                                                    |
| nttps://bia.trakenner.auction/register                                                                                                    | DE • S Einloggen Registrieren                                                                                                    |
| ALS BIETER ANMELDEN FÜR DIE AUKTION                                                                                                    | Sie können nun die Aktion live mitverfolgen, auf dem Bildschirm sehen Sie<br>sowohl den Auktionator als auch das aktuelle Lot im Bietverfahren. Wenn<br>Sie ein Gebot abgeben möchten, müssen Sie zunächst das Bietfeld freischal-<br>ten, indem Sie auf das<br>kleine Schloss klicken: |
| Zur Vervollstlendigung ihrer Anmeldung Kullen Sie bitte die Angeben weiter unten aus. Nach diesem Schritt wird<br>Ihr Account von der Aufterscogervaston übergrüft, Nachdem ihr Account akseptiert wurde, erhalten Sie eine E-<br>Mail und können mit dem Beten beginnen. | Berner CBL000                                                                                                    |
| 10441 Ministration                                                                                                    |                                                                                                    |
| *former                                                                                                    | Höchstes Gebot (Deutschland) €15,000                                                                                                    |
| Processing MrcD                                                                                                    | Im Folgenden wird Eröffnungsgebot (10,000<br>Alle Gebote anzeigen                                                                                                    |
| *Decrysees *Secondaries Generaliste<br>19-06-2023 G Marrie V                                                                                                    | in welchem Sie den<br>AGBs zustimmen müssen:                                                                                                    |
| Broken - Mandement                                                                                                    |                                                                                                    |
| *Advance                                                                                                    | aktuellen AGBs ×                                                                                                    |
| 1943 - 1944                                                                                                    | Mit der Abgabe eines Gebots stimmen Sie den<br>eitueden AGDs der Trakehner Auktionsteen zu.<br>Auktion teilnehmen und                                                                                                    |
| C Addisessminingel<br>Belingungen                                                                                                    | Starnieren Gooot aktiv mitbieten.<br>Wir wünschen Ihnen viel Erfolg:                                                                                                    |
| therein streams in ten AGP's Sammerhaddet menunger und der Weisendelsehenung tu                                                                                                    | Wenn Sie ein Gebot abgegeben haben, sehen Sie dies auf Ihrem Bildschirm<br>und können erkennen, ob es sich um das aktuell höchste Gebot handelt.                                                                                                    |

Daraufhin wird Ihre Registration vom Trakehner Auktionsteam geprüft und bestätigt. Anschließend erhalten Sie eine Email zum Aktivieren Ihres persönlichen Kontos.

Jetzt müssen Sie nur noch auf den Aktivierungslink klicken und los geht's! Ihr Konto ist nun aktiviert und Sie haben Zugriff auf alle Informationen der Kollektion. Schritt 3 Als Höchstbietender am Ende der Auktion erhalten Sie eine Bestätigungsemail und werden vom Trakehner Auktionsteam kontaktiert!

Sie wollen das Trakehner Bietsystem gerne einmal ganz unverbindlich testen und ausprobieren? Dann haben Sie die Chance im Rahmen einer Probeauktion vom 15.-19.07., die Onlinegebotsabgabe auszuprobieren und auf virtuelle Test-Fohlen zu bieten.